## Új verseny hozzáadása, szükséges idő kb 2 perc

A Wordpress menüben válaszd ki az Event menu elemet és klikkelj az Add Event gombra!

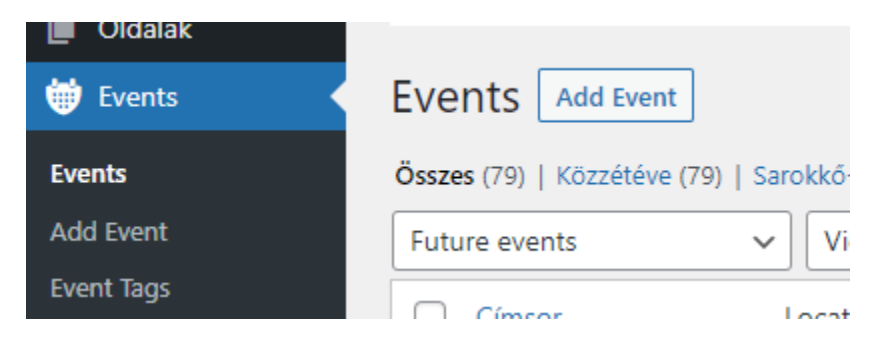

Add meg a verseny nevét:

| Add New Event  |  |
|----------------|--|
| Cím hozzáadása |  |
|                |  |

Jobb oldalon add meg a kezdeti és végső dátumát:

| When                 | ~ ~ • |
|----------------------|-------|
| From                 | to    |
| Event starts at 0:00 | to    |
| 0:00 All day         |       |

Az All day kapcsolót kapcsold be, mert különben nem lesz jó a főoldali naptár megjelenítő!

| When                 | ^  | $\sim$ |  |
|----------------------|----|--------|--|
| From 2023.02.15.     |    | to     |  |
| 2023.02.19.          | )  |        |  |
| Event starts at 0:00 | to |        |  |
| 0:00 All day 🗸       |    |        |  |

Görgess lejjebb és válassz Kategóriát, ha új kategória kell mindenképpen szólj az adminnak, mert máshol is kell állítani.

| Event Categories     | ~ ~ *              |
|----------------------|--------------------|
| All Event Categories | Legtöbbet használt |
| Bajnokság            |                    |
| 🗌 Egyéb hazai        |                    |
| 🗌 Nádas kupa         |                    |
| Nemzetközi           |                    |
| 🗌 Ranglista          |                    |
| Válogató             |                    |
|                      |                    |

Görgess kicsit feljebb és nyomd meg a közzétel gombot.

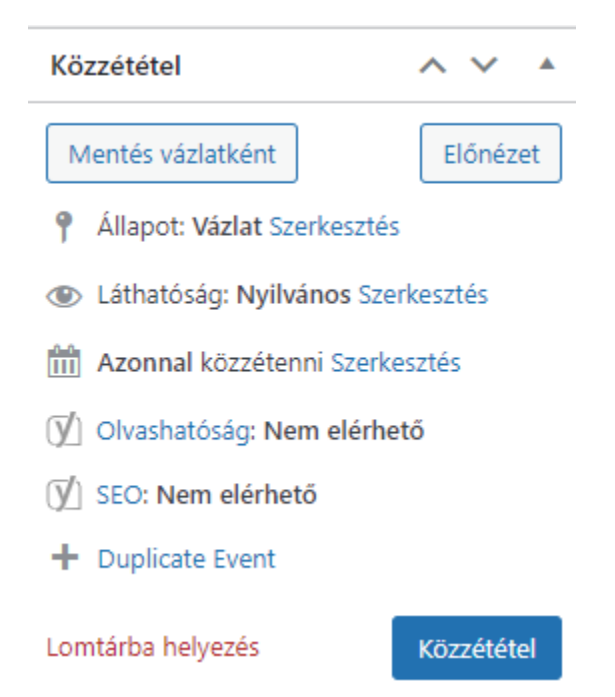

És ezennel készen is vagy.